## How do I... Waive Overtime?

## SCENARIO

I flexed my time and worked extra hours so I could work fewer on another day. I want to waive the overtime generated by TimeSaver

## ACTION

- 1. Insert a line
- 2. The paycode will default to "Hours Worked"
- 3. Enter the hours you worked that day (i.e 10. This assumes your regular day is 8 hours)
- 4. Select the Transfer column
- 5. Perform a Work Rule Transfer to a work rule with a title that contains the words "NO DAILY OT" (or similar abbreviation)
- 6. Add a comment called "OT waived"
- 7. Save